# 用户使用手册

——全国重点文物保护单位综合管理系统

国家文物局 2015年4月

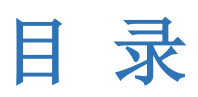

| 1. | 系统简介       | 1    |
|----|------------|------|
| 2. | 系统登录及密码修改  | 1    |
|    | 2.1 安装客户端  | 1    |
|    | 2.2 系统登录   | 3    |
|    | 2.3 修改密码   | 5    |
|    | 2.4 填报信息修改 | 5    |
| 3. | 用户设置       | 6    |
| 4. | 数据录入       | 8    |
|    | 4.1 单位搜索   | 8    |
|    | 4.2 数据填写   | 8    |
|    | 4.3 上传批文   | . 11 |
| 5. | 下发和提交      | . 11 |
| 6. | 查询流程所在位置   | . 12 |
|    | 6.1 位置筛选   | . 12 |
|    | 6.2 查看具体位置 | . 13 |
| 7. | 联系方式       | . 14 |

# 1. 系统简介

本系统为《全国重点文物保护单位综合管理系统》的信息采集系统,运行在 可接入互联网的电脑上,用以收集国保单位的综合信息,为建设好《全国重点文 物保护单位综合管理系统》奠定基础。

### 2. 系统登录及密码修改

本系统共有两种登录方式,其一为使用客户端登录,其二为网页登录。

#### 2.1 安装客户端

#### 注: 安装之前请关闭杀毒软件以及安全卫士之类的软件。

双击运行 U 盘材料中或从网页版下载下来的系统安装文件,图标如下图:

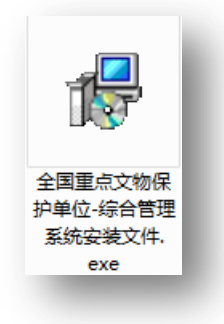

在弹出的对话框中点击"下一步":

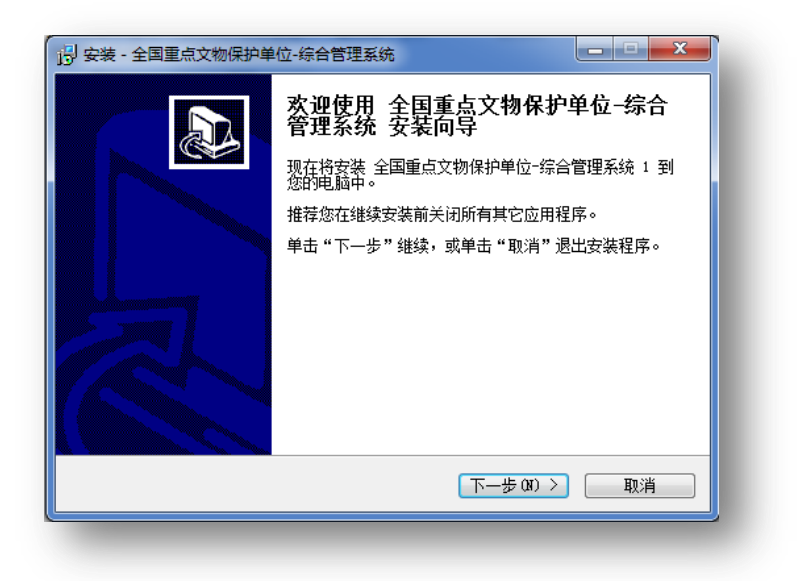

出现如下对话框后,点击"安装"便可开始安装系:

| <b>号</b> 安 | 装 - 全国重点文物保护单位-                       | 综合管理系统       |           |    |
|------------|---------------------------------------|--------------|-----------|----|
| ×          | : <b>备安装</b><br>安装程序现在准备开始安装<br>的电脑中。 | 全国重点文物保护单位一约 | 宗合管理系统 到您 |    |
|            | 单击"安装"继续此安装程                          | 序?           |           |    |
|            |                                       | <上一步(B)      | 安装 (I)    | 取消 |

安装完成之后,即在电脑桌面上生成名为"全国重点文物保护单位-综合管 理系统"的快捷方式。

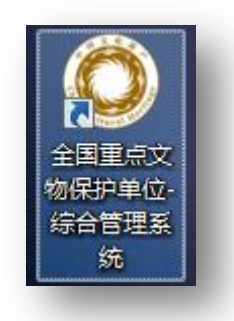

## 2.2 系统登录

双击电脑桌面上的"全国重点文物保护单位-综合管理系统"图标即可直接 打开登录界面。或者打开网页浏览器,在地址栏输入<u>http://www.1271.com.cn</u>进入系统。

初次使用时建议您点击帮助文档,您将在新打开的页面中看到《用户手册》。 请在使用本系统前先阅读此文档。

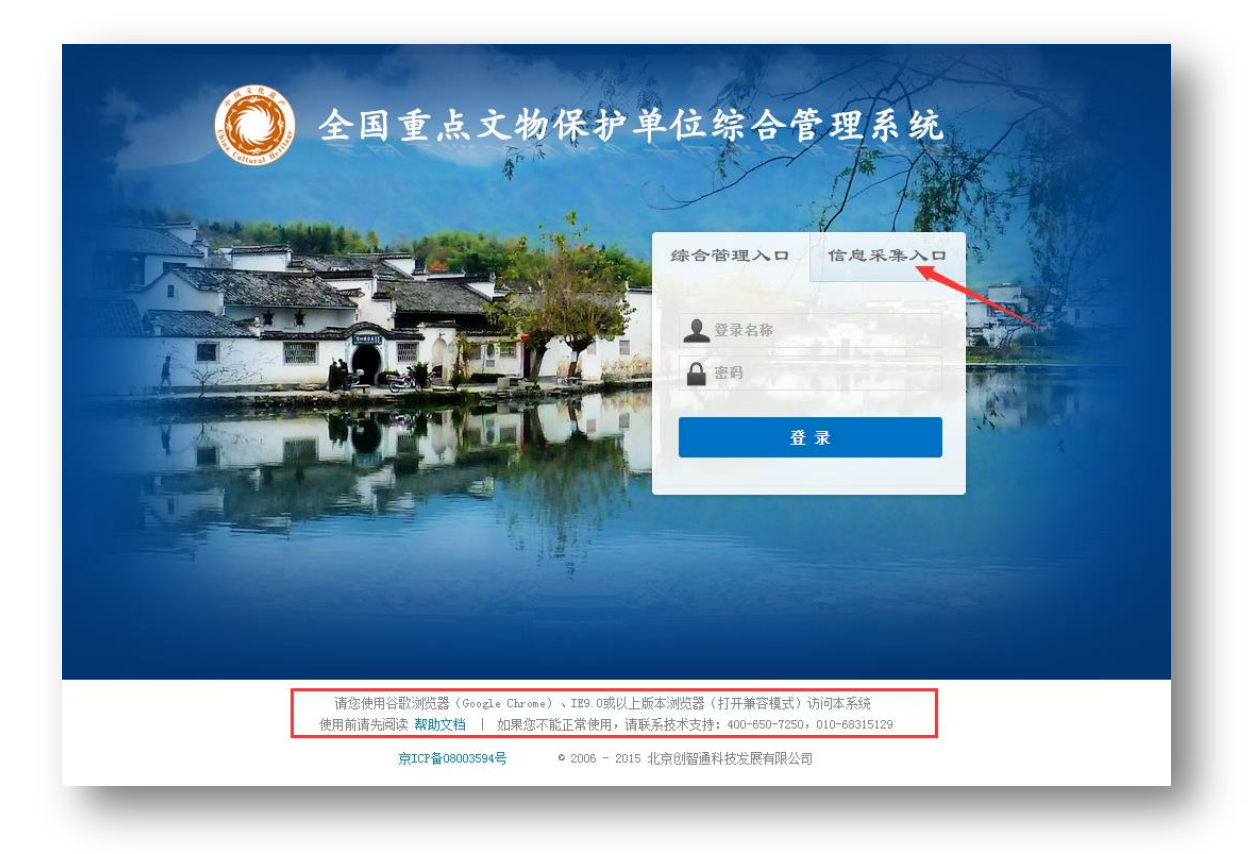

(注:请使用系统登录页面提示的浏览器登录本系统,如遇技术问题请致电400-650-7250 或 010-68315129。)

选择"信息采集入口"之后填写用户名和密码即可登录。

本系统中共设计了国家、省、市、县四级用户,如下图所示。国家文物局登录名为"国家文物局",其他用户的登录名为各自的行政区划名称。如山西省文物局的登录名为"山西省",山西省忻州市文物部门的登录名为"山西省忻州市繁峙县文物部门的登录名为"山西省忻州市繁峙县",各省以此类推。系统初始密码请见材料中的用户名密码表,登录后请尽快修改密码,密码修改方式请见本手册 2.3 部分。

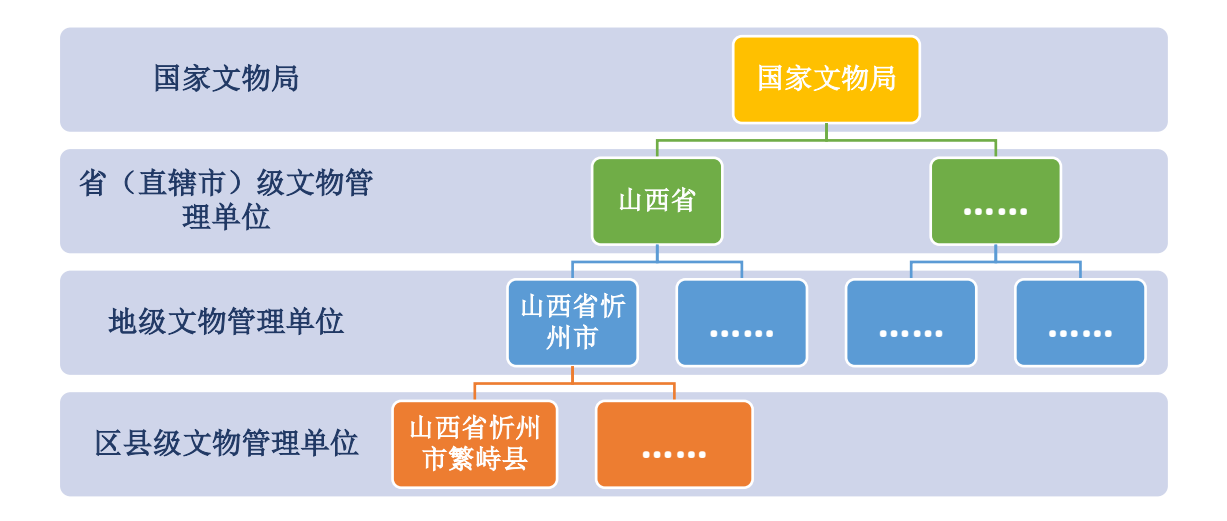

以山西省忻州市文物管理处为例,使用"山西省忻州市"为用户名进行登录, 成功登录后可在页面右上角看到<sup>您好,欢迎您:山西省忻州市</sup>的提示,如下图所示。

|                  |       | 集平台     |     |                   |      |    | 您的 | ৮৴ এর | 您好<br>日期为 | <sup>2</sup> , 欢迎<br>: 2014<br>参改密码 | 密:山戸<br>-06-10<br>し | 5省忻州<br>17:38:<br>退出系約 |
|------------------|-------|---------|-----|-------------------|------|----|----|-------|-----------|-------------------------------------|---------------------|------------------------|
| 副 「「「」」          | 保、市县保 |         |     |                   |      |    |    |       |           |                                     |                     |                        |
| ▶ 提交 ┃           | 下发    |         |     | 关键字:              |      |    |    |       |           |                                     |                     |                        |
| 单位编号             | 行政区划  | 单位名称    | 批次  | 公布美型              | 实际类型 | 基本 | 管理 | 組成    | 规划        | 工程                                  | 枯                   | 四有                     |
| 1-0025-5-<br>025 | 山西省   | 平型关战役遗址 | 第一批 | 近现代重要史迹及<br>代表性建筑 | 寺庙   | *  |    | Ê     |           | Ť                                   | *                   | ۵                      |
| 1-0079-3-        | 山西省   | 南禅寺大殿   | 第一批 | 古建筑               | 寺庙   |    |    |       |           | Ť                                   | ~                   | ۸                      |

# 2.3 修改密码

登录系统后请及时修改密码。点击页面右上方 / 修改密码 按钮,之后根据提示 填写旧密码与新密码。

| 京文物保护单位 - 约  | 宗合信息管理后台 |           |        |           |         |    |    |    |    | ▶ 修改 | 來密码 | Ů退出系 |
|--------------|----------|-----------|--------|-----------|---------|----|----|----|----|------|-----|------|
| 位省保、         | 市县保      |           |        |           |         |    | _  |    |    |      |     |      |
| ▶ 提交 ┃▶ 下发   |          |           |        | 关键字:      |         | -  |    |    |    |      |     |      |
| 单位编号         | 行政区划     | 单位名称      | 批次     | 公布美型      | 实际类型    | 基本 | 管理 | 组成 | 规划 | 工程   | 考古  | 四有   |
| 1-0025-5-025 | 山西省      | 平型关战役遗址   | 第一批    | 近现代重要史迹及代 | 表性建筑 寺庙 | -  |    | Ê  |    | Ť    | *   | ٨    |
| 1-0026-5-026 | 山西省      | 八路军总司令部旧址 | 修治家园   |           |         | *  |    | 盦  |    | Ť    | ~   | ۸    |
| 1-0034-4-001 | 山西省      | 云冈石窟      |        |           |         |    |    |    |    | Ť    | ~   | ۸    |
| 1-0071-3-024 | 山西省      | 佛宫寺释迦塔    | 11月戸密码 |           |         |    |    |    |    | Ť    | ~   | ۵    |
| 1-0079-3-032 | 山西省      | 南禅寺大殿     | 新來码确认  |           | *       |    |    |    |    | Ť    | *   | ۸    |
| 1-0080-3-033 | 山西省      | 偏光寺       |        |           |         | ۲  |    |    |    | Ť    | ~   | ۸    |
| 1-0085-3-038 | 山西省      | 晋祠        |        | ſ         | 成改 关闭 堂 |    |    |    |    | Ť    | *   | ۸    |
| 1-0088-3-041 | 山西省      | 善化寺       |        |           |         | ۲  |    |    |    | Ť    | *   | ۸    |
| 1-0091-3-044 | 山西省      | 华严寺       | 第一批    | 古建筑       | 寺庙      | 0  |    |    |    | ÷    | ~   |      |

点击 修改 后提示操作成功,下次登录时新密码即开始生效。

| 修改密码  | ×     |
|-------|-------|
| 旧用户密码 | *     |
| 新用户密码 | *     |
| 新密码确认 | *     |
| ×     |       |
| _     | 修改 关闭 |
|       |       |

# 2.4 填报信息修改

登录系统时所填写的默认填报人信息现在可以通过"填报信息修改"模块进 行修改了:

| 国家文物局<br>全国重点文物保护单位- | - 综合信息采集平f | 総好, 欢迎悠 : 江方音南京市去武区<br>総約上次登录日期为 : 2015-05-12 10-52:14<br>技术支持 : 400-650-7250 , 010-68315129 QQ群 : 263648012 <sup>◆</sup> 修合管理系統 <sup>◆</sup> 修改客码 <sup>©</sup> 通出系統 |
|----------------------|------------|----------------------------------------------------------------------------------------------------|
| 国保单位系统               | 设置 »       |                                                                                                    |
| 使用指<br>填报人信息         | 首南         |                                                                                                    |
| 填报人                  | 言息修改       |                                                                                                    |
|                      | * 填报人姓名:   |                                                                                                    |
|                      | •所在单位:     |                                                                                                    |
|                      | * 联系电话:    |                                                                                                    |
|                      | • 电子邮箱:    |                                                                                                    |
|                      |            | ▶侯苻                                                                                                    |

将鼠标移到"系统设置"上,找到"填报信息修改"模块,鼠标点击后,进入到"填报人信息"页面,可以修改相应填报人信息。

# 3. 用户设置

192.168.0.81:1081/Manage/FillInformationDetail.aspx#

如前所述,系统已根据各国保单位的区划信息预设了填写账号,使用不同账 号登陆系统时即可看到各自所辖区域内的国保单位。此外,省级用户还可以在系 统中自行设置用户,以解决一些特殊问题。

省级用户登录后点击"用户设置"即可看到相应省份下系统预设的各市、县 用户名单,省级用户可在此处帮助该省各账户重置密码。

|                |        | 您的上次登录<br>** 综合管理系统 | 総好, 欢迎您:山西省文物局<br>日期为:2014-12-03 10:25:3<br>✔修改密码 ひ退出系统 |
|----------------|--------|---------------------|---------------------------------------------------------|
| 国保单位 省保 市县保 用户 | 设置     |                     |                                                         |
| 关键字:           |        |                     | + 新建直管用户                                                |
| 用户名称           | 上级单位   | 重置密码    设置直管单位      | 立 编辑 删除                                                 |
| 山西省吕梁市汾阳市      | 山西省吕梁市 | 重置密码                | 1                                                       |
| 山西省吕梁市孝义市      | 山西省吕梁市 | 重置密码                | 1                                                       |
| 山西省吕梁市交口县      | 山西省吕梁市 | 重置密码                | 1                                                       |
| 山西省吕梁市中阳县      | 山西省吕梁市 | 重置密码                | 1                                                       |
| 山西省吕梁市方山县      | 山西省吕梁市 | 重置密码                | 1                                                       |
|                |        | <b>王</b> 甲亦而        | 1                                                       |

在上述页面的右上角点击"新建直管用户",便可以自行建立新的账户。如 国保单位"云冈石窟"系统默认是由"山西省大同市南郊区"首先进行填报,填 写之后提交给"山西省大同市","山西省大同市"再提交至"山西省"。若有需要,山西省文物局可为其新建直属帐号,从而不按照系统默认的提交轨迹进行逐级提交,具体方法如下:

点击"新建直管用户"之后,分别填写"登录名称"(即该商户登陆系统时 使用的名称)和"显示名称"(即该帐号登录后系统显示的名称)。最后选择"直 属上级",以下示例选择了"山西省文物局"作为其直属上级,则该帐号填写并 提交后将直接提交至"山西省文物局",而非原来的"山西省大同市"。

| 呆单位  | 省保         | 市县保      | 用户设置 |       |          |       |      |  |      |
|------|------------|----------|------|-------|----------|-------|------|--|------|
|      |            |          |      |       |          |       |      |  | ▶ 返回 |
| 用户设置 |            |          |      |       |          |       |      |  |      |
|      |            |          |      |       |          |       |      |  | ▶ 保存 |
| 用户信题 | 急<br>登录名称: | 云冈石窟     |      |       |          | 显示名称: | 云冈石窟 |  |      |
|      | 登陆密码:      | 初始设为1234 | 456  |       | _        |       |      |  | _    |
|      | 直属上级 :     | 山西省文物    | P    | (单位提交 | 时提交到上级单位 | 立)    |      |  |      |

点击"保存"之后即可在用户列表中看到刚刚新建的"云冈石窟"账户,之 后点击该行中的 ✓ 设置直管单位,勾选弹出框中的云冈石窟后点击确定。此时, 即可使用帐号"云冈石窟"(初始密码: 123456)登陆系统,该帐号下只有云冈 石窟一个单位,且该账号完成填报后直接提交给山西省文物局。

|            | 集平台                      | 您好,X<br>您的上次登录日期为:<br>♥#综合管理系统 | 文迎悠:山西省文物局<br>2014-12-29 16:47:1<br>密码 り退出系统 |
|------------|--------------------------|--------------------------------|----------------------------------------------|
| 国保单位 省保 市县 | 设置单位                     | ×                              |                                              |
|            | □ 1-0025-5-025 平型关战役遗址   | A                              |                                              |
| 关键字:       | □ 1-0026-5-026 八路军总司令部旧址 |                                | + 新建直管用户                                     |
| 用户名称       | ☑ 1-0034-4-001 云冈石窟      | 设置直管单位                         | 编辑删除                                         |
|            | □ 1-0071-3-024 佛宫寺释迦塔    |                                | 1 4                                          |
| 云闪口窟       | □ 1-0079-3-032 南禅寺大殿     |                                | <u> </u>                                     |
| 山西省吕梁市汾阳市  | □ 1-0080-3-033 佛光寺       |                                | 1                                            |
| 山西省吕梁市孝义市  | □ 1-0085-3-038 晋祠        |                                | 1                                            |
|            | □ 1-0088-3-041 善化寺       |                                | 1                                            |
| 山西省吕梁市交口县  | 🔲 1-0091-3-044 华严寺       |                                | _                                            |
| 山西省吕梁市中阳县  | □ 1-0093-3-046 永乐宫       |                                | 1                                            |
| 山西省吕梁市方山县  | □ 1-0096-3-049 广胜寺       |                                | 1                                            |
|            | 1 0127 1 002 T+kett      | _                              | _                                            |

#### 4. 数据录入

#### 4.1 单位搜索

在首页即单位列表页可以对国保单位进行检索。在页面上方的搜索框中输入 关键字或单位编号,即可检索出相应的国保单位。

| ▶ 下发         |      |        | 关键字: 中山 |               |      |
|--------------|------|--------|---------|---------------|------|
| 单位编号         | 行政区划 | 单位名称   | 批次      | 公布类型          | 实际类型 |
| 1-0009-5-009 | 上海市  | 上海中山故居 | 第一批     | 近现代重要史迹及代表性建筑 | 宅第   |
| 1-0019-5-019 | 江苏省  | 中山陵    | 第一批     | 近现代重要史迹及代表性建筑 | 单体墓葬 |
| 3-0011-5-011 | 广东省  | 孙中山故居  | 第三批     | 近现代重要史迹及代表性建筑 | 宅第   |
| 3-0206-1-026 | 河北省  | 中山古城遗址 | 第三批     | 古遗址           | 城址   |
| 3-0235-2-006 | 河北省  | 中山靖王墓  | 第三批     | 古墓葬           | 帝王陵寝 |
| 5-0147-2-003 | 河北省  | 汉中山王墓  | 第五批     | 古墓葬           | 帝王陵寝 |

#### 4.2 数据填写

所需采集的数据共分为六大类:基本信息、管理情况(所有权及使用情况)、 主要组成、保护规划、保护工程、考古发掘。每一个指标项的具体填写说明请见 附录二。

在单位列表页面直接点击单位名称即可进入填写页面开始逐项填写,也可以 在列表右侧点击"基本"、"管理"、"组成"等列中的图标直接进入该项信息的填 写页面。

| 提交               |      | <b>程所在位置:</b> 全部 | •   |      | 关键字: |    |         |    |    |    |    |
|------------------|------|------------------|-----|------|------|----|---------|----|----|----|----|
| 单位编号             | 行政区划 | 单位名称             | 批次  | 公布类型 | 实际类型 | 基本 | 管理      | 組成 | 规划 | 工程 | 考古 |
| 1-0025-5-<br>025 | 山西省  | 平型关战役遗址          | 第一批 | 近现代  | 寺庙   | ٠  |         | Â  |    | t  | ~  |
| 2-0023-3-<br>008 | 山西省  | 岩山寺              | 第二批 | 古建筑  | 寺庙   | 0  |         |    |    | t  | *  |
| 6-0383-3-<br>086 | 山西省  | 三圣寺              | 第六批 | 古建筑  | 寺庙   |    |         |    |    | Ť  | *  |
| 6-0458-3-<br>161 | 山西省  | 公主寺              | 第六批 | 古建筑  | 寺庙   |    | <u></u> |    |    | t  | ~  |

进入填写页面后请逐项进行填写或选择。其中圆形为单选框,方形为复选框。

| 是否被列为其他 | 也国家级                                            |
|---------|-------------------------------------------------|
|         | 称号: 🔘 否 🖲 是                                     |
|         | 🖉 大遗址 🗷 世界遗产 🖉 红色旅游线路(景区) 🗹 国家地质公园 🔲 国家级风景名胜区 🔲 |
|         | 中国历史文化名镇名村 🔲 全国爱国主义教育基地 🔲 国家考古遗址公园 🔲 中国传统村落     |

带有红色\*号的项目为必填项。本页填写完毕后点击右上角的 FGF 按钮进行保存。

|        |                  | · 保助规制 · 保助工程 |               |      |
|--------|------------------|---------------|---------------|------|
|        | 2. 外有仅仅使用有水 主要组成 |               | 15日及1社 四有1月71 |      |
| 信息     |                  |               |               |      |
|        |                  |               |               | ● 保存 |
| 基本信息   |                  |               |               |      |
| 单位名称:  | 三圣寺              | 单位编号:         | 6-0383-3-086  |      |
| 行政区划:  | 山西省              | 公布批次:         | 第六批           |      |
| 公布类型:  | 古建筑              | 所属类型:         | 寺庙            |      |
| 文物时代:  | 金<br>金           | 具体时间:         |               |      |
| 主亜组成 · | <del>7.</del>    |               |               |      |
|        |                  |               | ( . =         |      |
| 现所在地:  | 山西省忻州市繁峙县        | 详细地址:         | 山西省繁峙县        |      |
| 经度:    | 113 5825         | 纬度:           | 39 304722     |      |

当输入了不符合规范的内容时系统会进行提示,此种情况下本页所填内容将不会被保存,请根据提示修改后重新保存。

| 公布类型:古建筑        |            |
|-----------------|------------|
| 文物时代: 金         |            |
| 主要组成:无          |            |
| 现所在地: 山西省忻州市繁峙县 |            |
| 经度: 113.5825    |            |
| 建筑面积:(文字        | (平方米) 格式错误 |
|                 |            |

如上所述,每个单位均需填写六类指标项。故保存一页内容之后请继续点击 其他项进行填写。

| K-1-112 |         |   |          |   |      |   |      |            |       |       |
|---------|---------|---|----------|---|------|---|------|------------|-------|-------|
| 三圣寺 )   | 基本信息    | > | 所有权及使用情况 | ≻ | 主要组成 | ≻ | 保护规划 | ▶ 保护工程     | ≻     | 考古发掘  |
| 基本信息    |         |   |          |   |      |   |      |            |       |       |
|         |         |   |          |   |      |   |      |            |       |       |
| 基本信息    |         |   |          |   |      |   |      |            |       |       |
| 单       | 立名称: 三圣 | ÷ |          |   |      |   |      | 单位编号: 6-03 | 383-3 | 3-086 |

在填写"主要组成"部分时,请分别点击文物点名称进行填写,保存之后重新点击 **主要组成** 按钮进入文物点列表,点击另一个文物点名称填写其相应内容。 若对系统中预设的文物点拆分情况有疑义,请自行新建。文物组成拆分说明请见 附件一。

| 平型关战役遗址 🕨 基本信息    | ▶ 所有权及使用情况 ▶ 主要组成 ▶ 保护规划 | ▶ 保护工程 ▶ 考古发掘 | 團 ▶ 四有情况 |                    |       |
|-------------------|--------------------------|---------------|----------|--------------------|-------|
| 文物点名称             | 单位名称                     | 公布类型          | 文物时代     | 保存状况               | 操作    |
| 平型关战役——五师指挥所旧址    | 平型关战役遗址                  |               | 民国       |                    | /     |
| 平型关战役八路军六八六团指挥所旧址 | 平型关战役遗址                  |               | 民国       |                    | 1     |
| 平型关战役林彪、聂荣臻临时住所旧址 | 平型关战役遗址                  |               | 民国       |                    | 1     |
| 平型关战役平型关口遗址       | 平型关战役遗址                  |               | 民国       |                    | 1     |
| 平型关战役遗址           | 平型关战役遗址                  |               | 民国       |                    | 1     |
| 平型关战役乔沟遗址         | 平型关战役遗址                  |               | 民国       |                    | 1     |
| 平型关战役——五师师部旧址     | 平型关战役遗址                  |               | 民国       |                    | 1     |
|                   |                          |               | 共7条      | 每页16条 第1/1页 首页 上一页 | 下一页末页 |
|                   |                          |               |          |                    |       |

主要组成、保护规划、保护工程、考古发掘四项信息在相应的列表页点击右 侧 ◆ 新建 按钮则可新建一项新内容,亦可在列表中点击操作按钮(∠ 或 × )对 之前填写过的内容进行修改。

| 平型关战役遗址 🔰 基 | 本信息 > 所有权及使用情况 > 主要组成 | ▶ 保护规划 ▶ 保护工程 ▶ 考古发 | 掘                 |      | <b>+</b> 新建 |
|-------------|-----------------------|---------------------|-------------------|------|-------------|
| 单位名称        |                       | 项目名称                |                   | 年份   | 操作          |
| 型关战役遗址      |                       | 保护规划1               |                   | 2014 | <b>∠ ×</b>  |
|             |                       |                     | 共1条 每页16条 第1/1页 首 | 页上一页 | 下一页末页       |

#### 4.3 上传批文

在需要填写批准文件信息处,请先填写批准文号填写文号(请注意按照格式 填写,使用英文输入法下的方括号,即"[]")。之后点击 上传文件 按钮,在本 地计算机上选择相应的批准文件上传(请上传 PDF 格式)。上传图纸的操作方法 与之相同。

#### 5. 下发和提交

文保单位信息从县级文物管理单位开始填写,填写完毕后逐级向上提交。在 下级单位提交后,上级单位可进行修改,也可将其再下发给下级单位重新填写。 上级单位审核完毕所有内容后,即可再提交给再上一级单位。

当省级用户新建了用户之后(具体方法请参照本手册第三部分:用户设置), 新建的账户填写完毕之后直接提交到省级用户所设置的相应上级直管单位,而不 遵循系统默认的提交流程进行提交。

具体的提交和下发关系见下图:

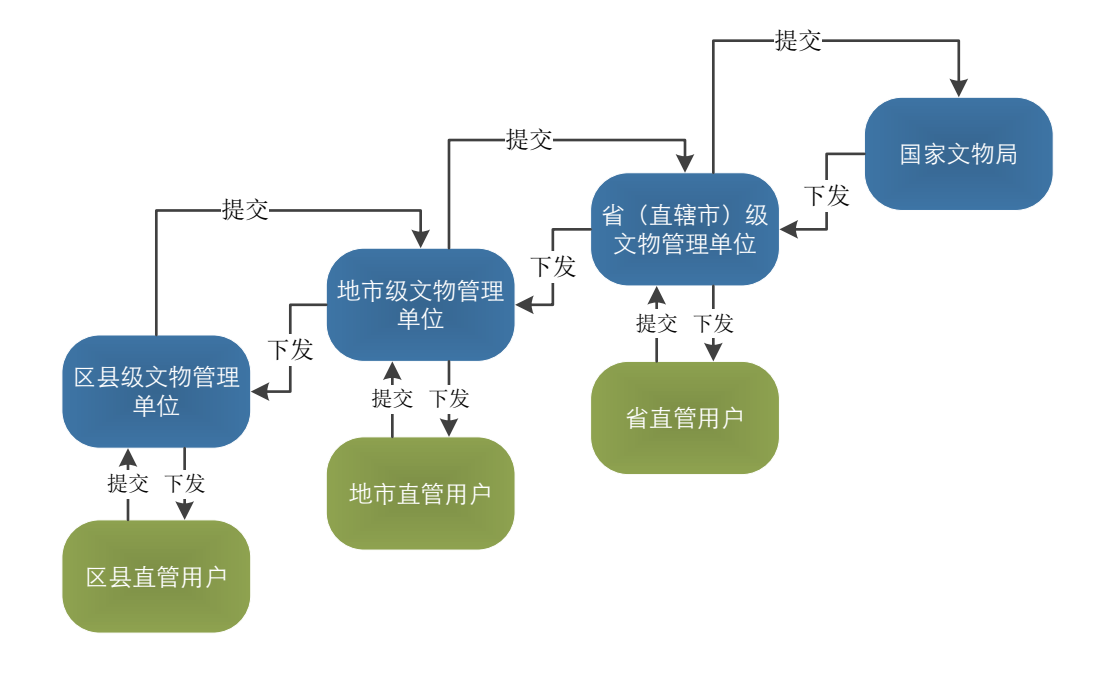

以"山西省忻州市繁峙县"为例,在填写好的单位前打勾,之后点击 发表,

|  | 自位前的选择框消失,且填写内容无法更改 | 且填写内容无法更改 | 是交后三个单位前的选择框消失, |
|--|---------------------|-----------|-----------------|
|--|---------------------|-----------|-----------------|

| 提交           |      |           |   | 提交           |      |           |
|--------------|------|-----------|---|--------------|------|-----------|
| 单位编号         | 行政区划 | 单位名称      |   | 单位编号         | 行政区划 | 单位名称      |
| 1-0025-5-025 | 山西省  | 平型关战役遗址   | N | 1-0025-5-025 | 山西省  | 平型关战役遗址   |
| 2-0023-3-008 | 山西省  | 岩山寺       |   | 2-0023-3-008 | 山西省  | 岩山寺       |
| 6-0383-3-086 | 山西省  | 三圣寺       |   | 6-0383-3-086 | 山西省  | 三圣寺       |
| 6-0458-3-161 | 山西省  | 公主寺       | V | 6-0458-3-161 | 山西省  | 公主寺       |
| 6-0477-3-180 | 山西省  | 秘密寺       |   | 6-0477-3-180 | 山西省  | 秘密寺       |
| 7-0789-3-087 | 山西省  | 繁峙正觉寺大雄宝殿 |   | 7-0789-3-087 | 山西省  | 繁峙正觉寺大雄宝殿 |

此时,提交的三个国保单位信息在"山西省忻州市"的界面中即可进行修改、提 交、和下发。县级单位未向地级单位提交的单位的信息地级单位无法填写或修改。

若"山西省忻州市"用户勾选"岩山寺"并点击 ▶ 飞 ,则"山西省忻州市繁峙 县"用户可对该单位信息进行修改和再次提交。若"山西省忻州市"用户勾选"岩 山寺"并点击 ▶ 提交 ,则该单位信息会被提交至"山西省"用户处。

| ■ ▶ 提交 ▶ 下发  |      |              |     |
|--------------|------|--------------|-----|
| 单位编号         | 行政区划 | 单位名称         | 批次  |
| 1-0025-5-025 | 山西省  | 平型关战役遗址      | 第一批 |
| 1-0079-3-032 | 山西省  | 南禅寺大殿        | 第一批 |
| 1-0080-3-033 | 山西省  | 佛光寺          | 第一批 |
| 2-0007-5-007 | 山西省  | 白求恩模范病室旧址    | 第二批 |
| 2-0023-3-008 | 山西省  | 岩山寺          | 第二批 |
| 2-0026-3-011 | 山西省  | 五台山古建筑群(显通寺) | 第二批 |
| 5-0226-3-032 | 山西省  | 广济寺大雄宝殿      | 第五批 |
| 5-0234-3-040 | 山西省  | 阿育王塔         | 第五批 |

地级文物行政单位与省级文物行政单位之间以及省局与国家文物局之间的 提交与下发关系同上。

#### 6. 查询流程所在位置

# 6.1 位置筛选

在填写页面,点击国保单位,即可回到单位列表页。

| 保单位 省   | 保                                                                                |                    |
|---------|----------------------------------------------------------------------------------|--------------------|
| 平型关战役遗址 | 止 ▶ 基本信息 ▶ 所有权及使用情况 ▶ 主要组成 ▶ 保护规划 ▶ 保护工                                          | [程 ▶ 考古发掘          |
| 基本信息    |                                                                                  |                    |
| 基本信息    |                                                                                  |                    |
|         | 单位名称: 平型关战役遗址                                                                    | 单位编号: 1-0025       |
|         | 行政区划: 山西省                                                                        | 公布批次: 第一批          |
|         | 公布类型: 近现代                                                                        | 所属类型: 寺庙           |
|         | 文物时代:清                                                                           | 具体时间:              |
|         | 主要组成: 平型关战役——五师指挥所旧址;平型关战役八路军六八六团指挥所旧址;平型<br>型关口遗址;平型关战役遗址;平型关战役乔沟遗址;平型关战役——五师师部 | 业关战役林彪、聂荣臻临<br>邓日址 |
|         | 现所在地: 山西省忻州市繁峙县                                                                  |                    |
|         |                                                                                  |                    |

在单位列表页的中间部分,可筛选处于不同流程节点的单位。如查询目前尚 在县级单位填写的文保单位,或查询已经被提交至省文物局的文保单位名单。此 功能可帮助各单位进行管理及统筹。

| ▶提交          |      | <b>流程所在位置:</b> 全部 ▼ |     |      | 关键字: |    |         |    |    |    |    |    |
|--------------|------|---------------------|-----|------|------|----|---------|----|----|----|----|----|
| 单位编号         | 行政区划 | 单位名称                | 批次  | 公布美型 | 实际类型 | 基本 | 管理      | 组成 | 规划 | 工程 | 考古 | 四有 |
| 1-0025-5-025 | 山西省  | 平型关战役遗址             | 第一批 | 近现代  | 寺庙   | \$ |         | Ê  |    | t  | ~  |    |
| 2-0023-3-008 | 山西省  | 岩山寺                 | 第二批 | 古建筑  | 寺庙   |    | <u></u> |    |    | t  | ~  |    |
| 6-0383-3-086 | 山西省  | 三圣寺                 | 第六批 | 古建筑  | 寺庙   | ٠  |         |    |    | Ť  | ~  |    |
| 6-0458-3-161 | 山西省  | 公主寺                 | 第六批 | 古建筑  | 寺庙   |    | <u></u> |    |    | t  | ~  |    |
| 6-0477-3-180 | 山西省  | 秘密寺                 | 第六批 | 古建筑  | 寺庙   |    |         |    |    | Ť  | ~  |    |
| 7-0789-3-087 | 山西省  | 繁峙正觉寺大雄宝殿           | 第七批 | 古建筑  | 寺庙   | 4  |         |    |    | t  | ~~ |    |

# 6.2 查看具体位置

在国保单位列表页面,将鼠标悬停到每一列的"查看位置"按钮上,即可在 浮出框中看到该单位正在由哪个用户进行编辑。如下图中将鼠标悬停在"什贴墓 群"这一列的 <sup>查看位置</sup>上,即可看到"山西省晋中市"正在编辑当前单位(即该 单位所在的"山西省晋中市榆次区"已经将填报信息提交至晋中市。

| 国保 | 単位 1             | 省保 市县 | 保用户设置   |     |      |         |      |     |     |      |     |   |          |
|----|------------------|-------|---------|-----|------|---------|------|-----|-----|------|-----|---|----------|
|    | ▶提交】             | ▶下发   | 流程所在位置: | -全部 | T    | 关键      | ≩:   |     |     |      |     |   |          |
|    | 单位编号             | 行政区划  | 单位名称    | 批次  | 公布美型 | 流程位置    | 基本   | 管理  | 组成  | 规划   | 工程  | 粘 | 壁画<br>彩塑 |
|    | 6-0232-2-<br>012 | 山西省   | 古城堡墓群   | 第六批 | 古墓葬  | 查看位置    | \$   |     |     |      | -   | ~ | ٨        |
|    | 6-0233-2-<br>013 | 山西省   | 王家峰墓群   | 第六批 | 古墓葬  | 重用户 '山西 | 百省晋中 | 市'正 | 在编辑 | 当前单位 | ž - | * | ۵        |
|    | 6-0234-2-<br>014 | 山西省   | 什贴墓群    | 第六批 | 古墓葬  | 直看位置    | \$   |     |     |      | Ť   | * | ۵        |

7. 联系方式

填报数据答疑请联系:

国家文物局文物保护与考古司 姚丞

电话: 010-56792082

软件使用答疑请联系: 北京创智通科技发展有限公司

电话: 400-650-7250 或 010-68315129

网上咨询: 请加入"国保单位管理系统咨询"QQ 群 263648012